## **Progress Overview**

Last Modified on 01/29/2025 2:33 pm CST

## Access the Class Progress Tool

|                                                        | Doe Joanie                                   |
|--------------------------------------------------------|----------------------------------------------|
|                                                        | Impersonating: Doe Joanie                    |
| Updates V<br>There are no currer<br>Applications BCIS- | Profile<br>Notifications<br>Account Settings |
|                                                        | Progress                                     |
|                                                        | Log Out                                      |

## Show Video Walkthrough

- 1. Access the Personal Menu by clicking on your name in the top right corner.
- 2. Click **Progress**.
- 3. Click on an item in the list below the **Summary** to see your progress for that item.

|                      | 89.02 / 100 |  |
|----------------------|-------------|--|
| Summary              |             |  |
| Grades               |             |  |
| Objectives           |             |  |
| Content              |             |  |
| Discussions          |             |  |
| Assignments          |             |  |
| Quizzes              |             |  |
| Checklist            |             |  |
| Surveys              |             |  |
| System Login History |             |  |
|                      |             |  |

| Assignments Progress                                                      | 🖶 Print 🕑 Help |
|---------------------------------------------------------------------------|----------------|
| Assignment Submissions Late Submissions Awaiting Grade<br>100 % (5/5) 1 0 | 98 %           |
| Assignments                                                               | •              |
| Reinforcement Activity 2: Microsoft Word Project Files Submitted: 1       | 92.5 / 100     |
| Details                                                                   | ev 20 300      |

**NOTE:** From the D2L Home page, Class Progress shows each of your courses below your name.

Use the Progress tool to track your progress in a course by measuring the completion of 9 different progress indicators:

- Grades
- Objectives
- Content
- Discussions
- Assignments
- Quizzes
- Checklist
- Surveys
- Login History
- Confirm that you have completed every activity